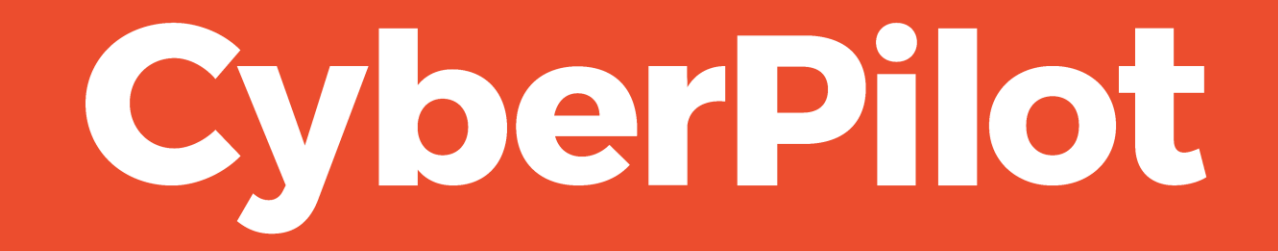

**Guide: Whitelisting in Google** 

# Intro: Whitelisting guide for Phishing Simulation

- The guide relates to **Google** .
- This guide is for administrators to help whitelist in order to run phishing simulations for the organization's users.

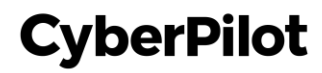

Step 1.1: Go to your Google admin <u>https://admin.google.com/</u> Step 1.2: Click on Apps

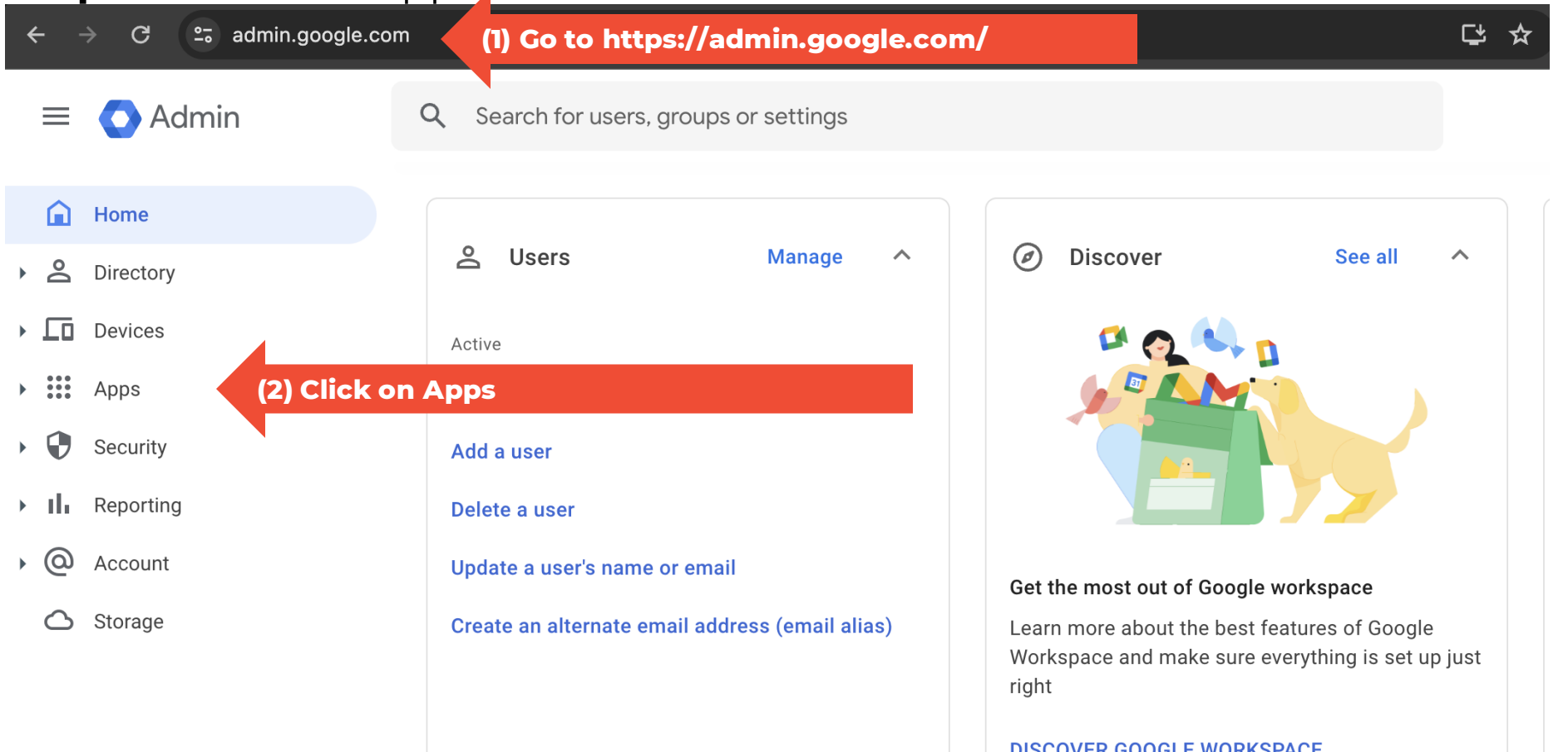

CyberPilot

CyberPilot

#### Step 1.3: Click on Gmail

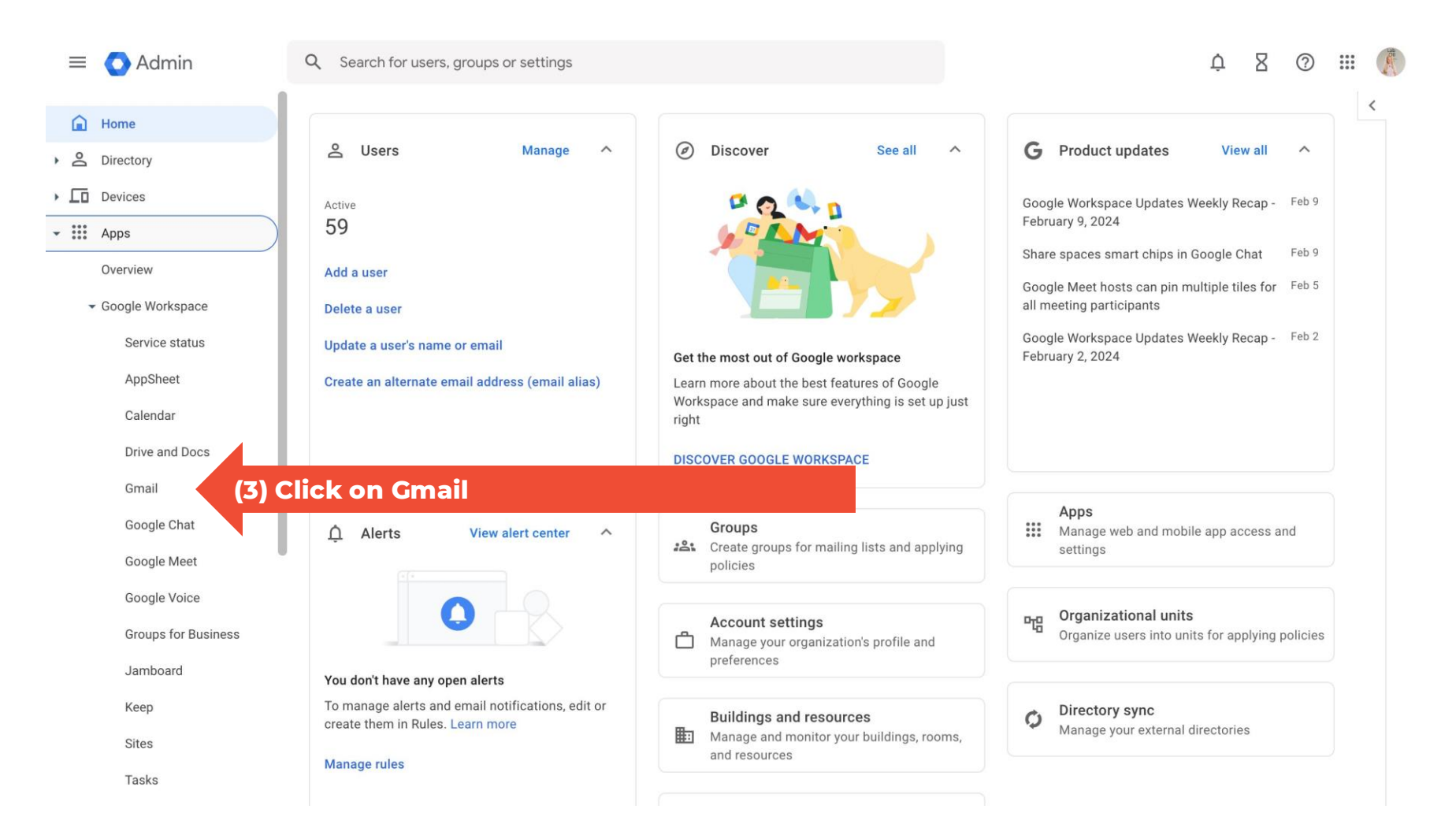

Step 1.4: Scroll down to the bottom of the section Step 1.5: Click on Spam, Phishing and Malware

| = 💽 Admin                                         | Q Search for users, groups or set  | tings                                                                       | ç 8 🤊 🏼 🌔 |
|---------------------------------------------------|------------------------------------|-----------------------------------------------------------------------------|-----------|
| - Mpps                                            | Apps > Google Workspace > Settings | for Gmail                                                                   |           |
| Overview                                          |                                    | Configure email and spam safety features                                    |           |
| Service status                                    | Gmail                              | Setup                                                                       | ~         |
| AppSheet<br>Calendar                              | Status<br>ON for everyone          | Configure setup features                                                    |           |
| Drive and Docs Gma (4) Scroll                     | down                               | End User Access                                                             | ~         |
| Google Chat                                       |                                    | Configure end user access features                                          |           |
| Click on Spam, Phish<br>Groups for Business       | ing and Malware                    | Spam, Phishing and Malware<br>Configure spam, phishing and malware features | ~         |
| Jamboard<br>Keep<br>Sites                         |                                    | Compliance                                                                  | ~         |
| Tasks                                             |                                    |                                                                             |           |
| Additional Google services<br>Web and mobile apps |                                    | Routing                                                                     | ~         |
| Google Workspace<br>Marketplace apps              |                                    | Configure routing features                                                  |           |

CyberPilot

(5)

#### Step 1.6: Click Edit on Email allowlist

| = 💽 Admin                                                   | Q Search for users, groups or setting                                              |                                                                                          | Ļ                                                                                                    | 8                                                          | 0                                    |                                                                                                |                                                   |                                                                                                    |
|-------------------------------------------------------------|------------------------------------------------------------------------------------|------------------------------------------------------------------------------------------|----------------------------------------------------------------------------------------------------|------------------------------------------------------------|--------------------------------------|------------------------------------------------------------------------------------------------|---------------------------------------------------|----------------------------------------------------------------------------------------------------|
| - Apps                                                      | Apps > Google Workspace > Settings for Gmail > Spam, phishing, and malware         |                                                                                          |                                                                                                    |                                                            |                                      |                                                                                                |                                                   |                                                                                                    |
| Overview<br>• Google Workspace                              | Overview  Coogle Workspace Service status AppSheet Status Calendar ON for everyone |                                                                                          | Showing settings for users<br>Spam, phishing, and malware<br>To check how these settings are affecting email delivery and troubleshoot potential issues, go to Email                                               |                                                            |                                      |                                                                                                |                                                   |                                                                                                    |
| AppSheet<br>Calendar                                        |                                                                                    |                                                                                          |                                                                                                    |                                                            |                                      | g Search. GOT IT                                                                               |                                                   |                                                                                                    |
| Drive and Docs                                              | Organizational Units                                                               | Email allowlist An email allowlist is a list of IP addresses from which you want your us |                                                                                                    | rs to receive emails. I                                    | receive emails. Mail sent from t     | from these                                                                                     | m these IP                                        | (6) Click Edit on Email allowlist                                                                               |
| Gmail<br>Google Chat                                        | Search for organizational units                                                    | Applied at 'lab08.com'                                                                   | addresses should not be marked as spam. In order to take full advantag<br>best spam classification results. IP addresses of your mail servers that<br>added to Inbound Gateway and not in IP allowlist. Learn more | e of Gmail's spam filte<br>are forwarding email t<br>3.75. | o Gmail s                            | hould be Edit I                                                                                | Email allowl                                      | with a second second second second second second second second second second second second second second second |
| Google Voice<br>Groups for Business                         |                                                                                    | Enhanced pre-delivery<br>message scanning<br>Applied at 'lab08.com'                      | Learn more<br>Enables improved detection of suspicious content prior to de                                                                                                    | ivery: OFF                                                 |                                      |                                                                                                |                                                   |                                                                                                    |
| Jamboard<br>Keep                                            |                                                                                    | Inbound gateway                                                                          | If you use email gateways to route incoming email, please enter them h                                                                                                    | ere to improve spam h                                      | andling L                            | earn more                                                                                      |                                                   |                                                                                                    |
| Sites<br>Tasks<br>Additional Google services                | ]                                                                                  | Spam                                                                                     | Description Status Source Actions                                                                                                    | ID                                                         | Va                                   | lues                                                                                           |                                                   |                                                                                                    |
| Web and mobile apps<br>Google Workspace<br>Marketplace apps |                                                                                    |                                                                                          | clients Enabled Locally applied Edit - Di                                                                                                    | able - Delete b97                                          | Ag<br>By<br>296 By<br>By<br>Qu<br>Qu | ggressive s<br>pass inter<br>pass appr<br>pass appr<br>pass span<br>uarantine n<br>ggressive s | par<br>hal<br>bye<br>bye<br>h filt<br>hes:<br>par | CyberPilot                                                                                                    |
| Security                                                    |                                                                                    |                                                                                          |                                                                                                    |                                                            | Ag<br>By                             | gressive s<br>pass inter                                                                       | par<br>nal                                        |                                                                                                    |

Step 1.7: Type our IP address: 3.75.105.111. If you have other IPs, make sure to separate them with commas Step 1.8: Click Save

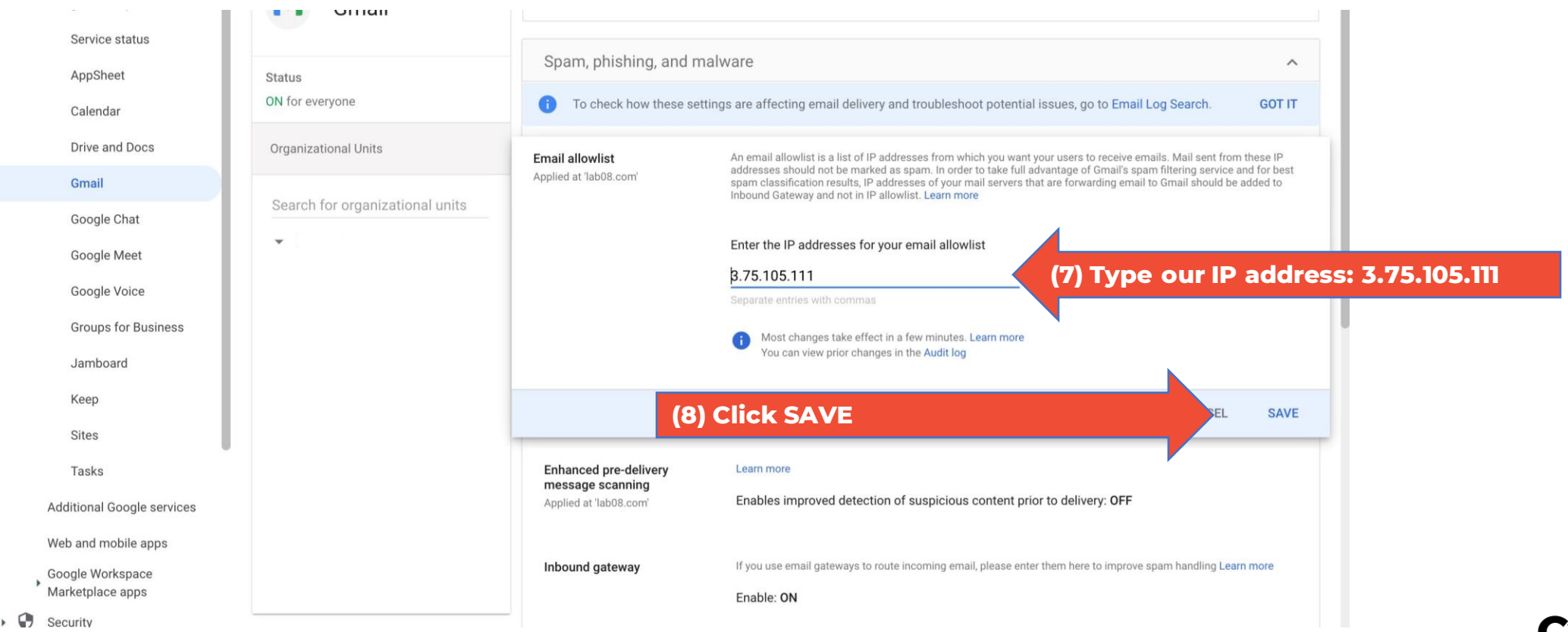

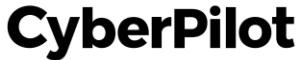